# 令和7年度 行橋市児童クラブ ~オンライン申請操作手順書~

行橋市役所 学校管理課 学務係 TEL:0930-25-1111 (内戦1347)

# <mark>①ログイン方法について</mark>

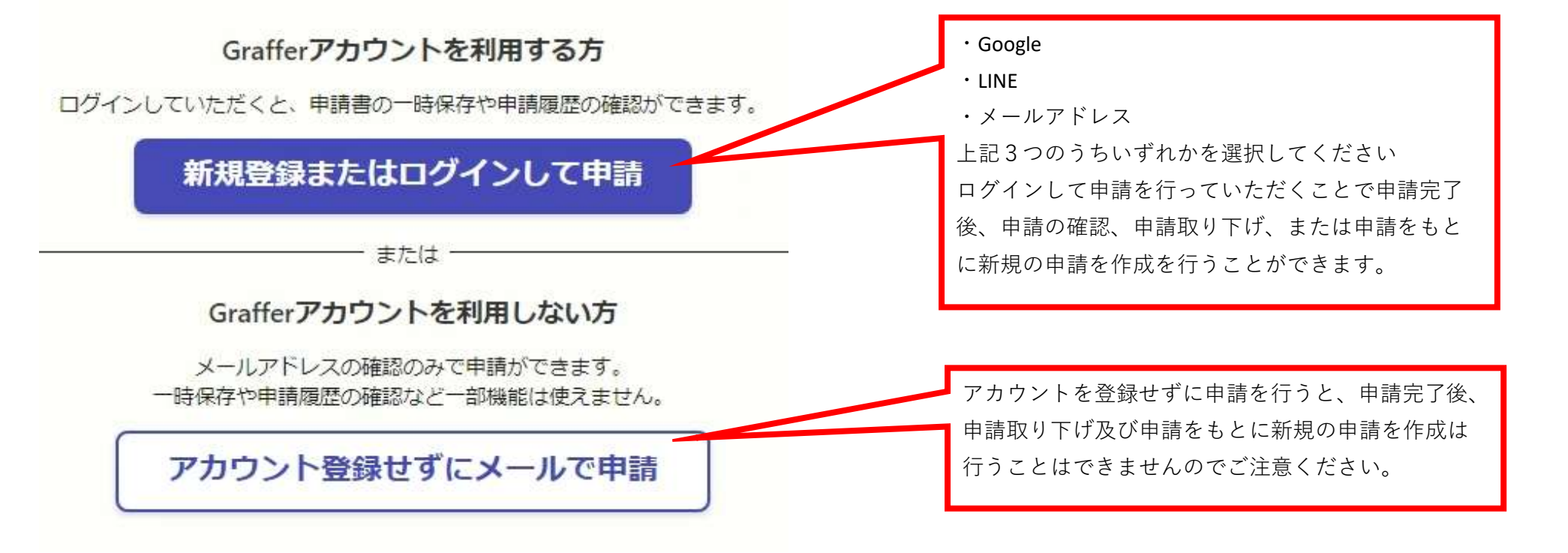

# ②保護者情報の入力について

・保護者の氏名、郵便番号、住所を入力してください。

# 申請者(保護者)の情報

#### 氏名 必須

申請者(保護者)の氏名を記入してください

※父、母どちらでも可

(複数名保護者がいる場合、後ほど「同居家族の状況など」の欄にてもう1名の保護者の情報を 入力していいただきます)

| 行橋太郎       |            |
|------------|------------|
| 氏名(カナ) 💩 🕷 |            |
| ユクハシ タロウ   | $\bigcirc$ |

# ③電話番号の入力について

・申し込みしていただいた内容について問い合わせをさせていただく場合がございます。 日中つながる電話番号を入力してください。

※電話がつながらない場合は、メールにてお問い合わせをする場合があります。

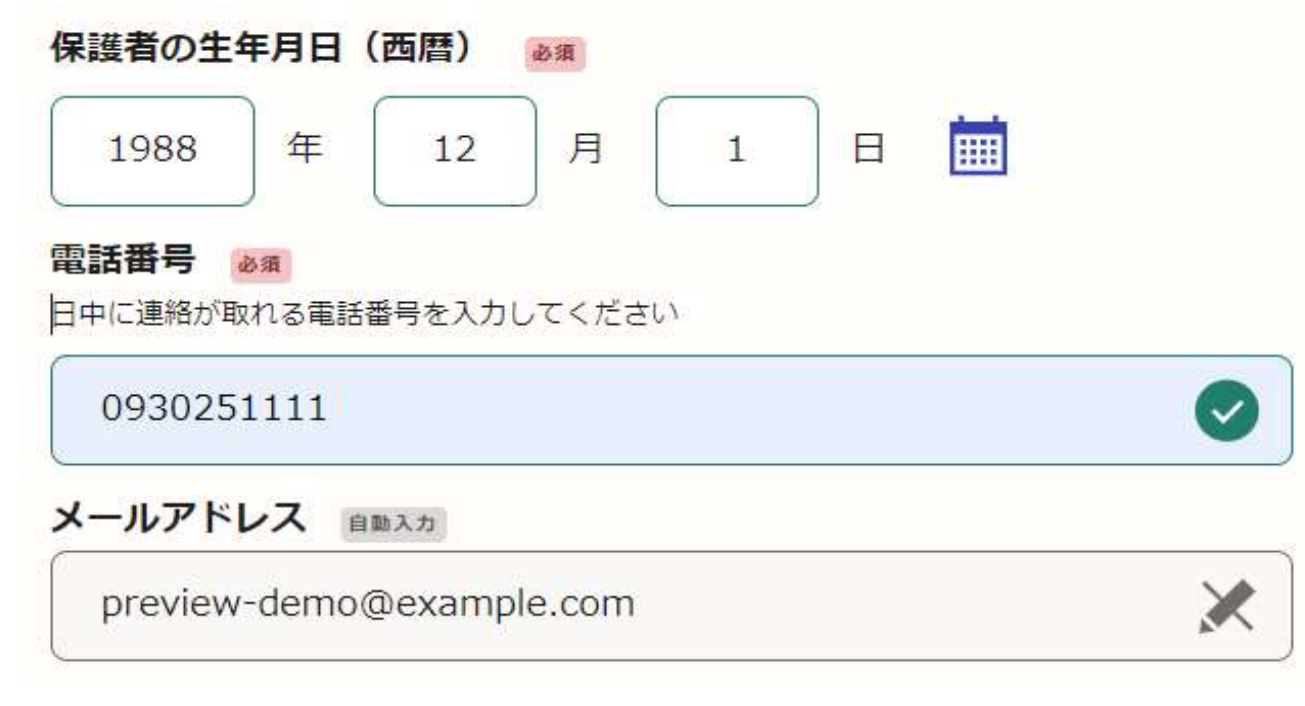

### ④保護者の勤務状況等の入力について

- ・申請者が子供をみることができない理由について、①オンライン申請時に必要な添付書類について を参考に 必要な書類をお手元に準備してください。
- ・必要書類の写真データをアップロードしてください。

#### 児童からみた続柄を選択してください 💩 🕫

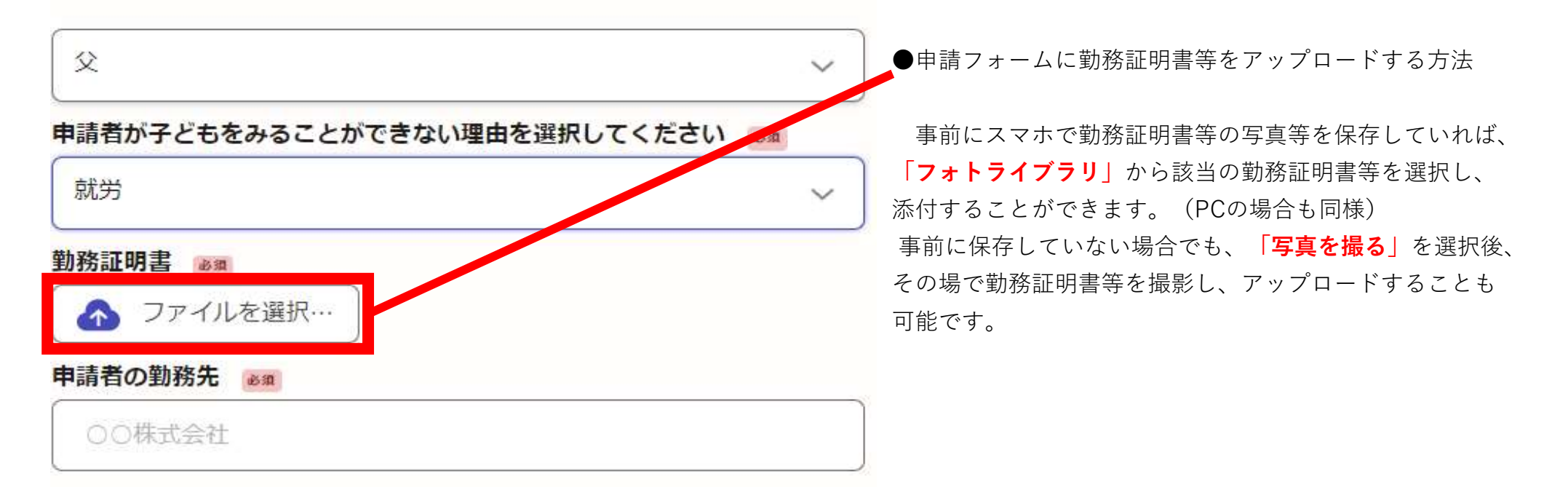

添付した雇用証明書等の原本は必ずお手元に保管し、児童クラブ入所の面談時児童クラブに提出をお願い いたします。

### **⑤申請者と入所予定児童以外の同居家族について**

申請者と入所予定児童以外の同居家族がいる場合、「はい」を押して、<u>すべての同居者を入力してください</u>。

### 同居家族の状況など

#### 同居している家族はいますか 必須

申請者(保護者)と入所を希望する児童以外に同居している家族(同一敷地内に住む祖父母や児 童クラブに入所を希望しない兄弟児及び未就学児)がいる場合は「はい」を選択してください。

はい(同居家族はいる)

) いいえ(同居家族はいない)

2人目以降を追加する場合、「もう1件追加する」を押し、入力してください。

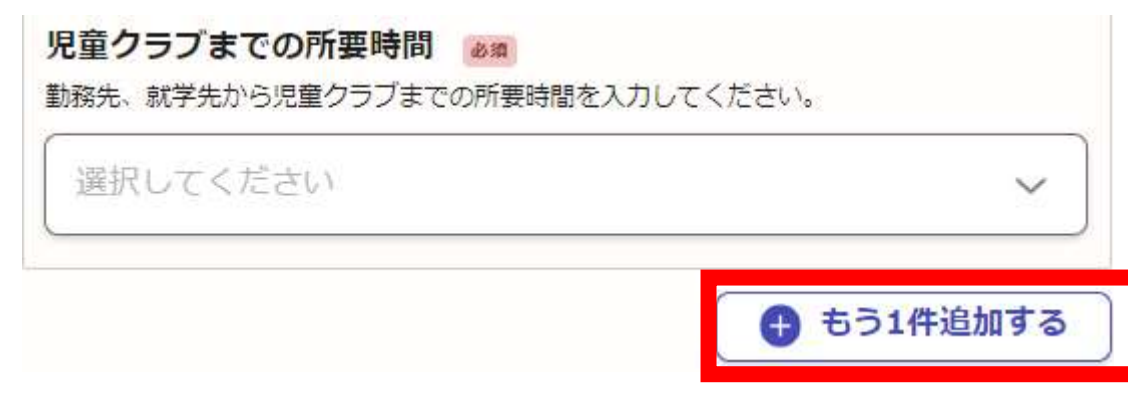

# ⑥児童の入力について

入所する児童の情報を入力してください

| 入所を希望する                                         | る児童の情報                            |  |
|-------------------------------------------------|-----------------------------------|--|
| 必須 最大3件まで入力可能                                   | )                                 |  |
| 1件目                                             |                                   |  |
| <b>児童の名前 ∞須</b><br>姓と名の間に全角スペース<br>2人以上入所申請を行う場 | くを入力してください<br>計合は、弟又は、妹から入力してください |  |
| 例) 行橋 一郎                                        |                                   |  |
|                                                 | <b>必須</b><br>(を入力してください           |  |
| 例) ユクハシーイ                                       | (チロウ                              |  |

# ⑦2人以上の児童を入力する場合

もう1件追加するを押すと2人目の情報を入力することができます。

2人以上の児童について、入所申し込みを行う場合は、弟又は妹の順から必ず入力してください。

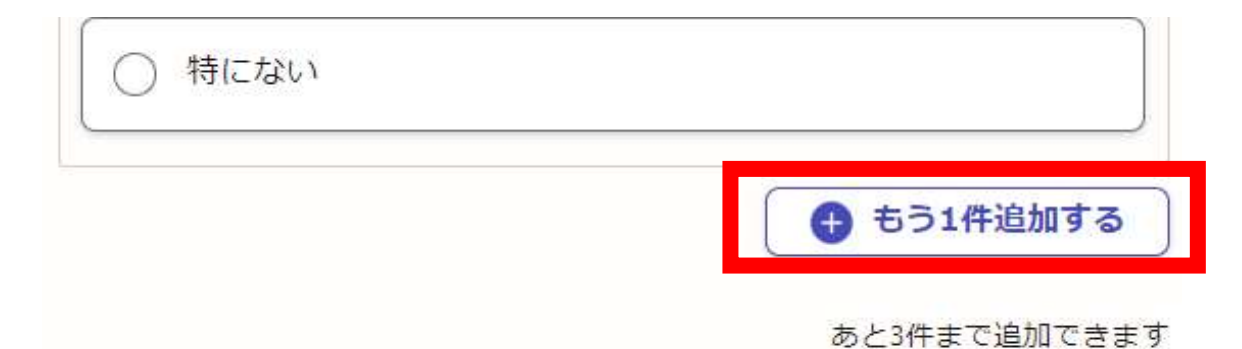

### ⑧保護者以外の送迎者の情報について

保護者以外に児童クラブへ送迎する方がいる場合、「はい」を選択し、その方の情報を入力してください

### 保護者以外の送迎者の情報

#### 保護者以外に送迎者(お迎え代理人)はいますか 💩 🕫

例)児童から見た祖父、祖母、兄、姉など

)はい(お迎え代理人はいる)

〇 いいえ (お迎え代理人はいない)

#### ●兄弟児のお迎えについて

児童の安全面を考慮し、下記の通りとしています。

- ・同じ小学校に通う上のお子さんがお迎えに来られる場合は、 下校時に限り許可しています。
- ・中学生や高校生の方がお迎えに来られる場合は、送迎者の情報を入力していただき、17時までに来るようにしてください。

# ⑨減免申請について

③入所料等の減免についてを参考に、入所料等の減免に該当する方は、「はい」を選択してください。

### 減免申請

生活保護世帯、ひとり親世帯、非課税世帯、食物アレルギー 以上の条件をどれか1つ満たせば減免申請を行えます。 減免申請をすると入所料金等が安くなります。 詳しくは、オンライン申請手順書をご覧ください。

#### 減免申請をしますか 💩 🛪

申請する

) 申請しない

# ⑩減免申請について(⑨の続き)

申請理由 必須

条件を満たせば減免申請ができます

| 生活保護世帯                   | 減免の該当するものを追              |
|--------------------------|--------------------------|
| □ ひとり親世帯                 |                          |
| 非課税世帯                    |                          |
| 食物アレルギー                  |                          |
| 非課税世帯                    | 1                        |
| 令和6年1月2日以降に行橋市に転入しましたか 📷 |                          |
| (すい) (転入した)              | ※ <b>非課税世帯</b><br>された方につ |
| (いいえ (転入していない)           | できないた&<br>いたします。         |
| 所得課税証明書 💩 🕫              |                          |
| 写真で添付してください。             |                          |

選択してください。

帯かつ令和6年1月2日以降に行橋市に転入 ついては、行橋市で課税状況を照会することが め、所得課税証明書のアップロードをお願い

### 11同意事項について

同意事項全てに同意していただけない場合は、児童クラブは申請できません。

同意事項。

同意する場合は、チェックしてください。

なお、全てに同意していただけない場合は、児童クラブに申請することができません。

児童の健全育成に必要な情報について、市、小学校及び放課後児 童クラブの職員が情報を共有すること。

市が保有する情報により、世帯及び所得の状況、申込内容等の確 認を行うこと。

申込内容に事実との相違や虚偽が認められた場合には、入所の決 定を取り消す場合があること。

児童クラブの運営について募集案内に記載されている内容を承諾 し、協力すること。

添付した勤務証明書等の記載事項確認のため、証明者(勤務先など)に確認すること。

# 12申請内容の確認

申請内容に誤りがないか確認してください。

| 申請内容の確認     |      |
|-------------|------|
| 申請者(保護者)の情報 |      |
| 申請者の種別 必須   |      |
| 個人          | 🧶 編集 |
| 氏名 必須       |      |
| 行橋太郎        | ▲ 編集 |
| 氏名(力ナ) 🖏    |      |
| ユクハシ タロウ    | 🧾 編集 |

申請内容に誤りがない場合、「この内容で申請する」を押し、申請してください。

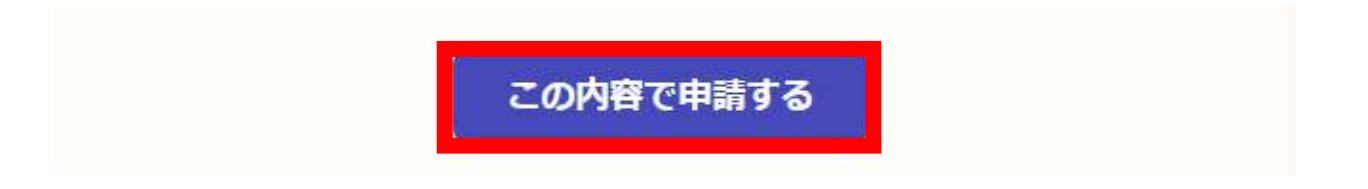

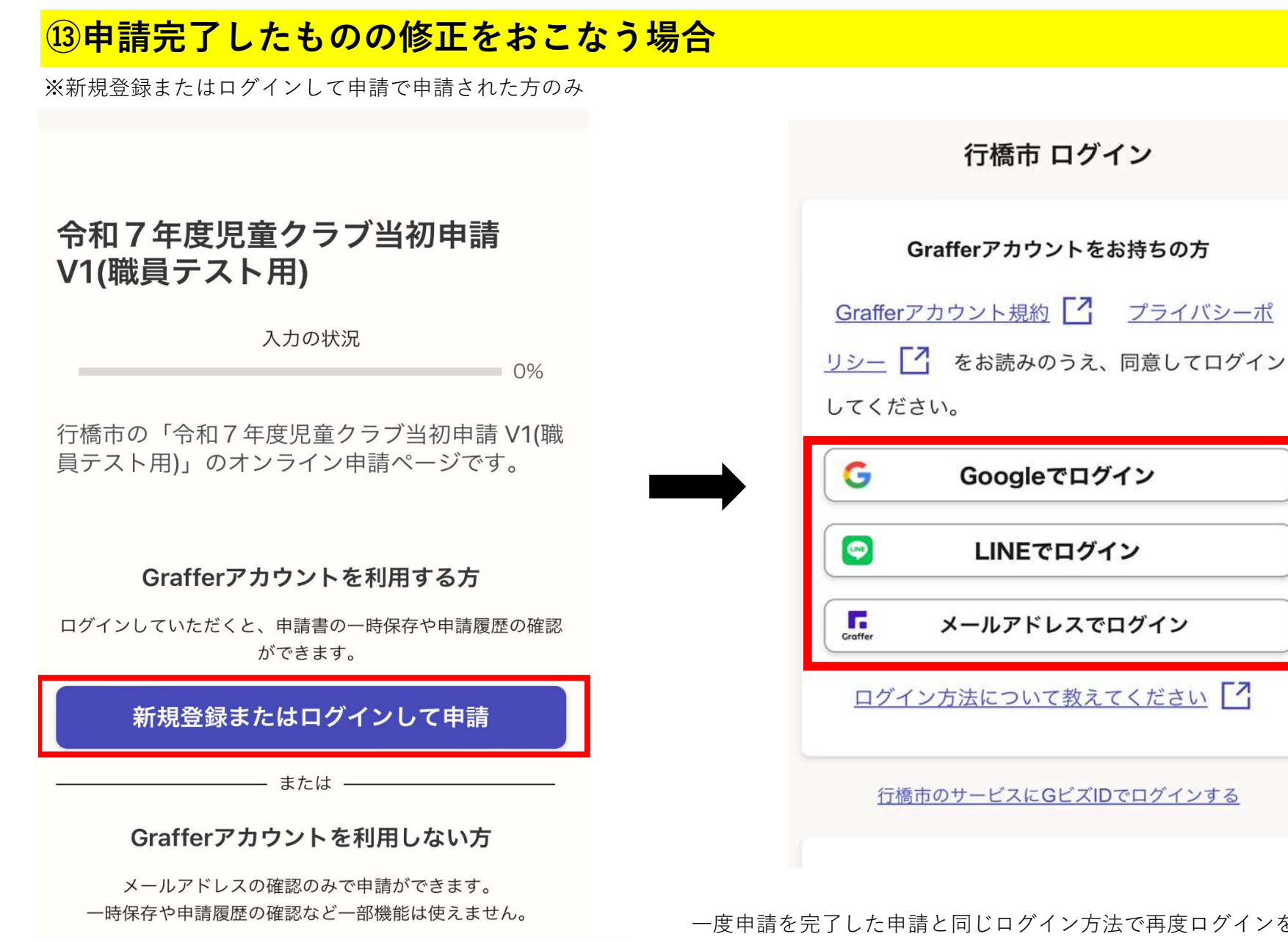

ー度申請を完了した申請と同じログイン方法で再度ログインを行ってください

| 行橋市 オンライン申請                                       |
|---------------------------------------------------|
| サンドボックス                                           |
|                                                   |
| 令和7年度児童クラブ当初申請<br>V1(職員テスト用)                      |
| 入力の状況 0%                                          |
| 行橋市の「令和7年度児童クラブ当初申請 V1(職<br>員テスト用)」のオンライン申請ページです。 |

# 利用規約をご確認ください

<u>利用規約</u> [2] に同意して、一時保存した申請から

再開、または新しく申請してください。

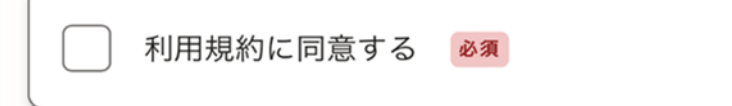

申請画面の右上の横三本線をタップしてください。

| <b>Graffer</b> くらしのてつづき       | 3 |
|-------------------------------|---|
| サンドボックス                       |   |
|                               |   |
| 申請一覧                          |   |
| 申請一覧                          |   |
| 令和7年度児童クラブ当初申請 V1(職員テ<br>スト用) |   |
| 申請番号:8127-0937-7783-5180400   |   |
| 申請先:行橋市                       |   |
| 受付日:2024年11月13日 08時49分        |   |
| 対応ステータス: 受付済                  |   |
| <u>詳細を確認する</u>                |   |

既に申請が完了した一覧が表示されるため、今回修正を行う「令和7年度児童クラブ当初申請」 の「詳細を確認する」をタップしてください。

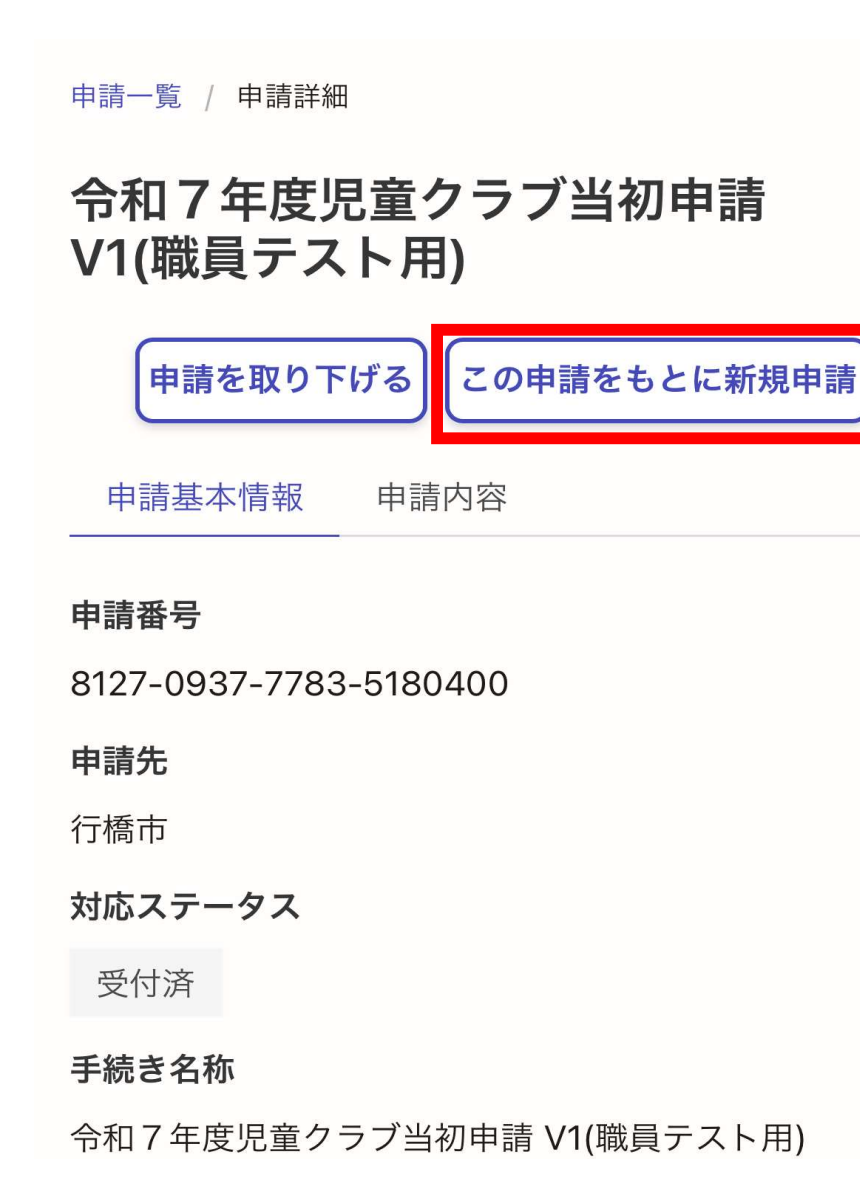

「この申請をもとに新規申請」をタップしていただき、既に 申請が完了したものを修正する形で再度申請を行ってください。

#### ④申請画面に移らない場合の対処方法

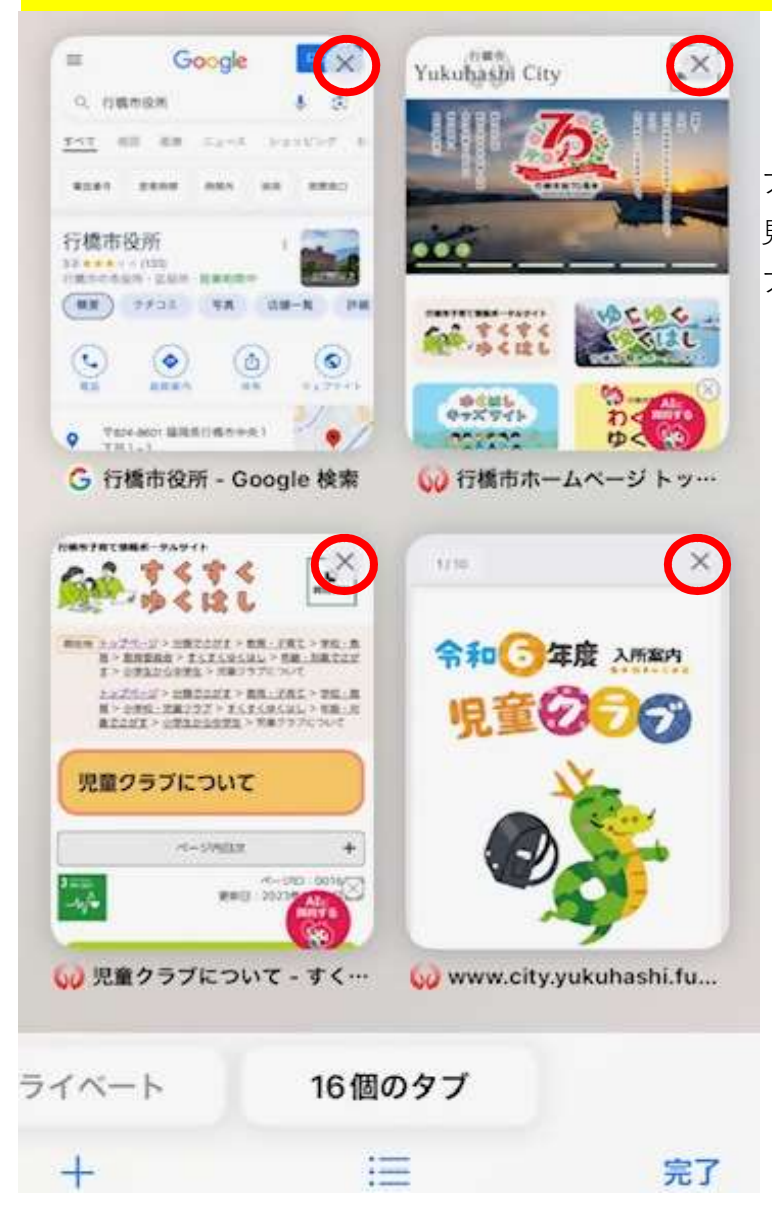

ブラウザ(safiri、chrome)のタブが沢山ある場合申請画面に移らない、といったエラーが 見受けられます。

ブラウザのタブを削除したのち、再度URLより申請を行ってください。

←タブを削除しタブの個数を 減らしてください